# Installer le logiciel fourni (intégré)

Vous pouvez afficher les photos enregistrées au format calendrier et les modifier avec le logiciel qui vous a été fourni.

### Préparations

Connectez cet appareil à un ordinateur avec un câble USB.

1 Ouvrez l'écran LCD.

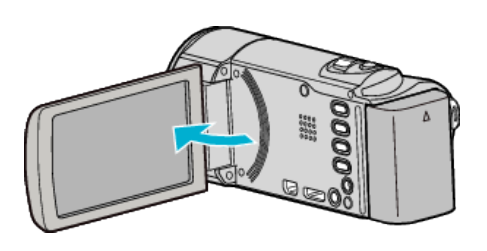

2 Raccordez le câble USB à l'adaptateur secteur.

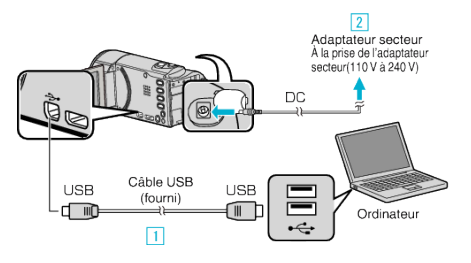

- 1 Raccordez l'appareil via le câble USB fourni.
- 2 Raccordez l'adaptateur secteur à cet appareil.
- Cette unité s'allume automatiquement lorsque l'adaptateur secteur est branché.
- Assurez-vous d'utiliser l'adaptateur secteur JVC fourni.
  3 Le menu "SELECTIONNER APPAREIL" apparait.
- 3 Appuyez sur "CONNECTER AU PC".

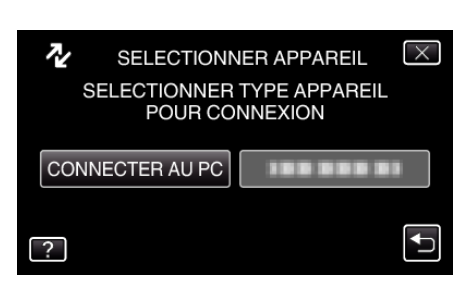

4 Appuyez sur "LECTURE SUR PC".

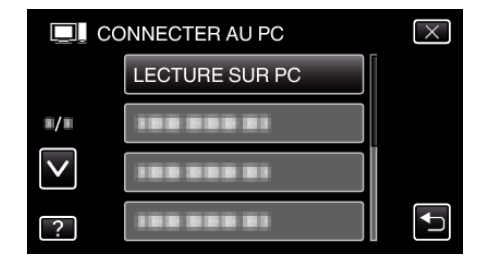

- Appuyez sur X pour sortir du menu.
- Appuyez sur 🗂 pour retourner à l'écran précédent.
- "Installation du logiciel pour Everio" apparaît sur l'ordinateur. Les opérations suivantes doivent être effectuées sur l'ordinateur.

#### Remarque :

- Si "Installation du logiciel pour Everio" n'apparaît pas, douvle-cliquez sur "JVCCAM\_APP", dans "Poste de travail", puis double-cliquez sur "install.exe".
- Si la boîte de dialoge de lecture automatique apparaît, sélectionnez "Ouvrez le dossier avec les fichiers souhaités" et cliquez sur "OK". Puis, cliquez sur "install.exe" dans le dossier.

### Procédure d'installation

## Windows Vista/Windows 7

• Veuillez vous référer aux instructions d'utilisation dans l'animation sur le Manuel d'utilisation.

#### Windows XP

• Veuillez vous référer aux instructions d'utilisation dans l'animation sur le Manuel d'utilisation.

Copier